## Come effettuare una prenotazione:

1) Scaricare l'app "Bookizon" dal proprio app store (Google play store per dispositivi android o app store per dispositivi iOS).

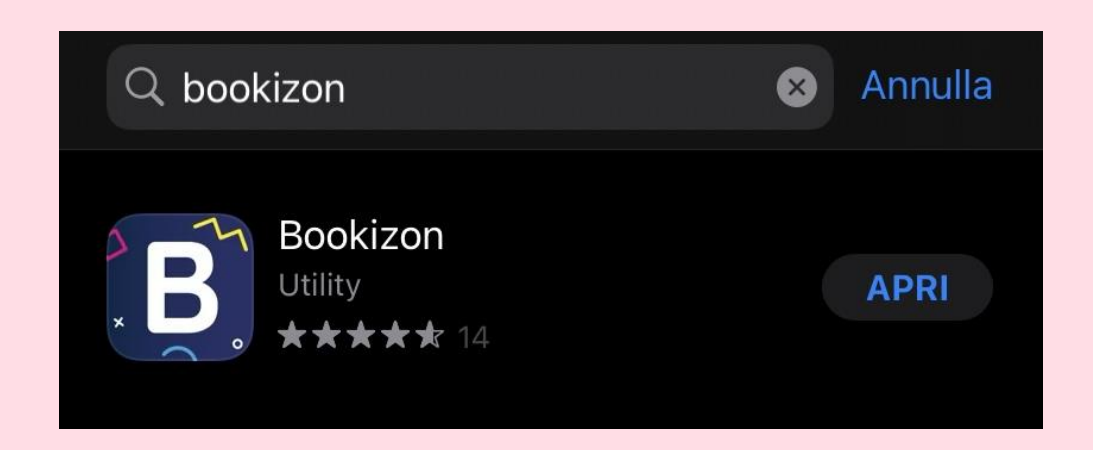

2) Effettuare la registrazione su bookizon inserendo i propri dati come richiesto.

| Menù Scannerizza Aggiungi Q Cerca in Bookizon     |  |  |  |  |
|---------------------------------------------------|--|--|--|--|
| Bookizon                                          |  |  |  |  |
| Entra in contatto con le attività vicino<br>a te! |  |  |  |  |
| Registrati subito Ho già un account               |  |  |  |  |

3) Cercare "Boutique di bellezza pamela":

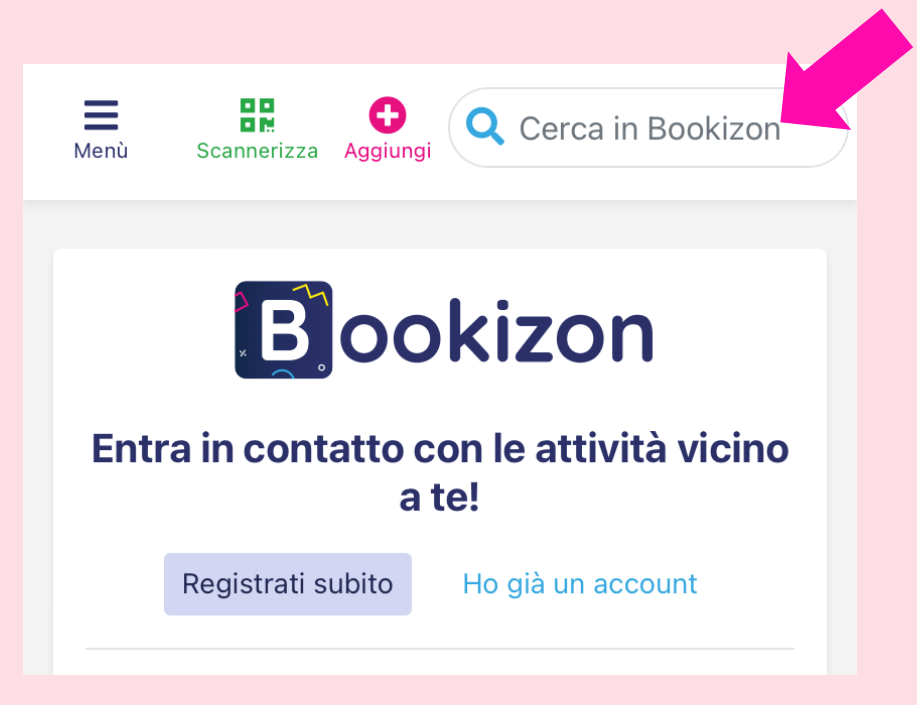

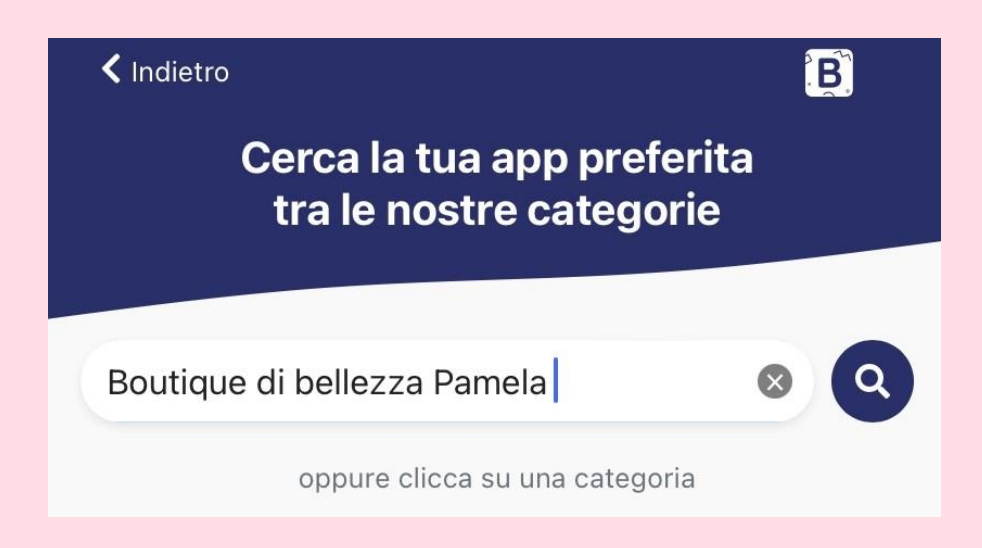

4) Effettuata la ricerca, premere su "apri l'app" sul risultato:

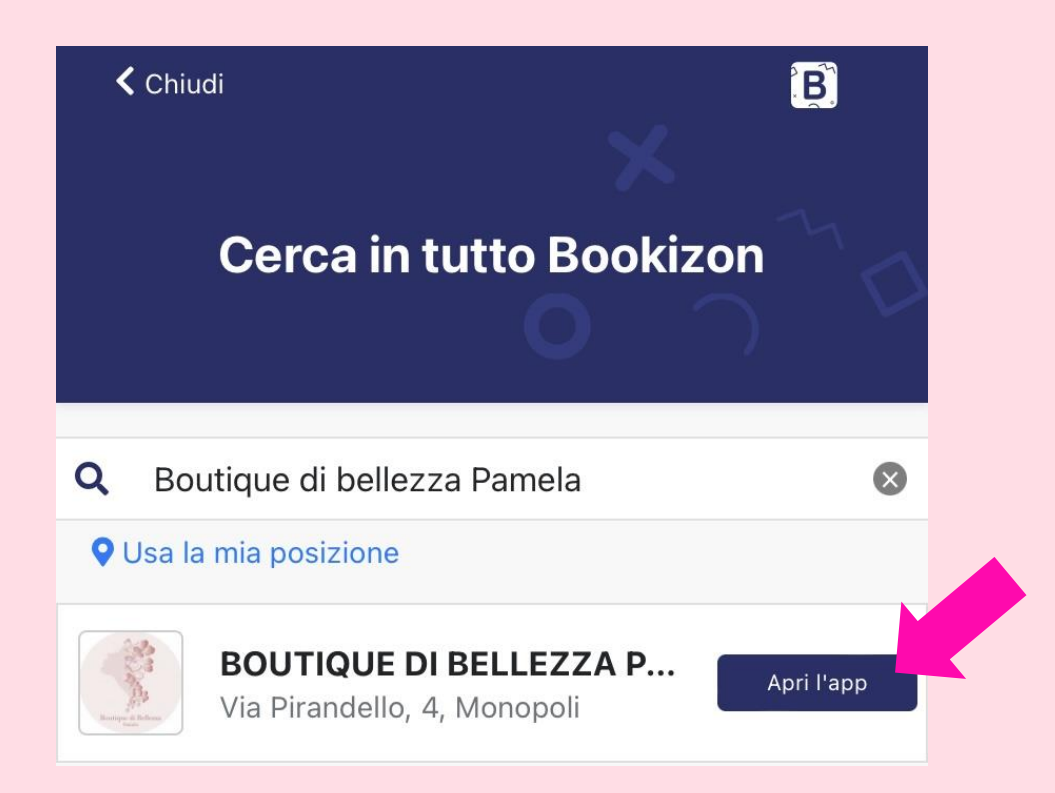

5) Premere "Entra nell'app":

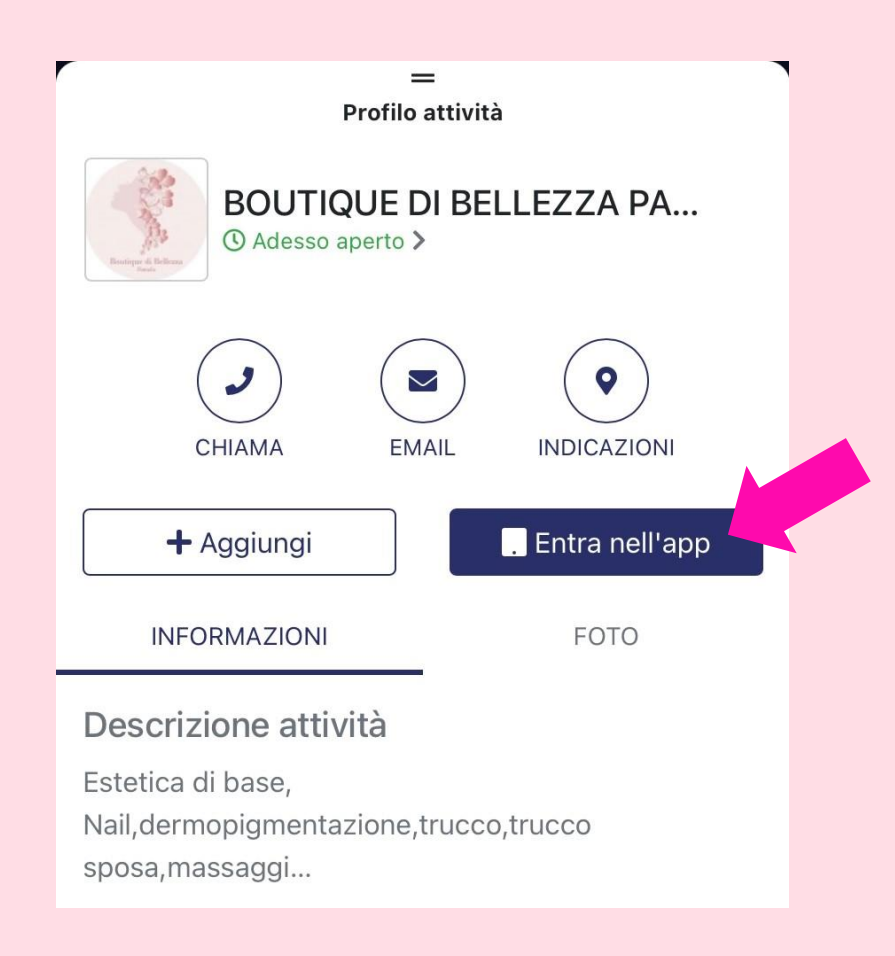

6) Effettuato l'accesso alla nostra app, potrete liberamente effettuare una prenotazione oppure visionare le prenotazioni effettuate per poterle cancellare o modificare (con almeno 60 minuti di anticipo).

| Section 2 March                                 | =                                                                                                    |
|-------------------------------------------------|----------------------------------------------------------------------------------------------------|
| nti, vi ricordiamo che<br>effettuare una prenot | è<br>azione con                                                                                                    |
| <i>minuti di anticipo</i> . E'                  | possibile                                                                                                    |
| o modificare la vostra                          |                                                                                                    |
| ne fino a <i>1 ora prima</i>                    | dalla stessa.                                                                                                    |
|                                                 |                                                                                                    |
| puntamenti                                      |                                                                                                    |
|                                                 |                                                                                                    |
|                                                 | nti, vi ricordiamo che<br>effettuare una prenot<br><i>minuti di anticipo</i> . E'<br>o modificare la vostra<br>ne fino a <i>1 ora prima</i><br>puntamenti |

 7) Prenota: per effettuare una prenotazione premere su "prenota". Scegliere il servizio o i servizi desiderati e premere su "Continua".
Scegliere la data e l'ora della prenotazione e premere "Prenota". Premere su "Conferma e prenota" per concludere la prenotazione.

| Indietro               | Prenota            |  |
|------------------------|--------------------|--|
| Scegli il serviz       | io                 |  |
| Make up cla            | ssico              |  |
| Trucco spos<br>€200.00 | a                  |  |
| Ceretta tota<br>€22.00 | le (gambe-inguine) |  |
| Ceretta Labl           | ora                |  |
| Sopracciglia           |                    |  |
| Ceretta brac<br>€12.00 | cia                |  |
| Ceretta ingu           | ine                |  |
|                        | Continua >         |  |

| ✓ Indietro Prenota                       |
|------------------------------------------|
| Scegli il servizio                       |
| €25.00                                   |
| Trucco sposa<br>e200.00                  |
| Ceretta totale (gambe-inguine)<br>622.00 |
| Ceretta Labbra                           |
| Sopracciglia                             |
| Ceretta braccia<br>€12.00                |
| Ceretta inguine                          |
| Continua >                               |
|                                          |

| Riepilogo      |                        |                   |         |  |  |
|----------------|------------------------|-------------------|---------|--|--|
|                | Riepilogo prenotazione |                   |         |  |  |
|                | VEN<br>25<br>FEB       | Alle ore<br>16:15 |         |  |  |
| Servizi scelti |                        |                   |         |  |  |
| Make up cl     | lassico                |                   |         |  |  |
| Codice coupo   | n (se ne p             | ossiedi uno)      |         |  |  |
| Inserisci co   | dice coupo             | on                | Applica |  |  |
| Totale         |                        |                   | €25.00  |  |  |
|                |                        |                   |         |  |  |
|                |                        |                   |         |  |  |
|                |                        |                   |         |  |  |
|                |                        |                   |         |  |  |
|                |                        |                   |         |  |  |
|                |                        |                   |         |  |  |
|                |                        |                   |         |  |  |